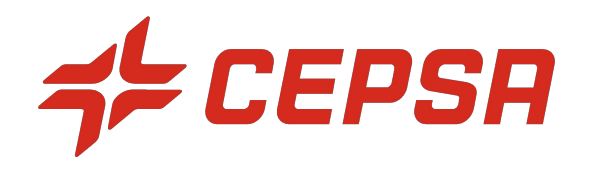

# MANUAL PARA EL PROVEEDOR - IMPUESTO AL PLÁSTICO EN AN

Enero 2023

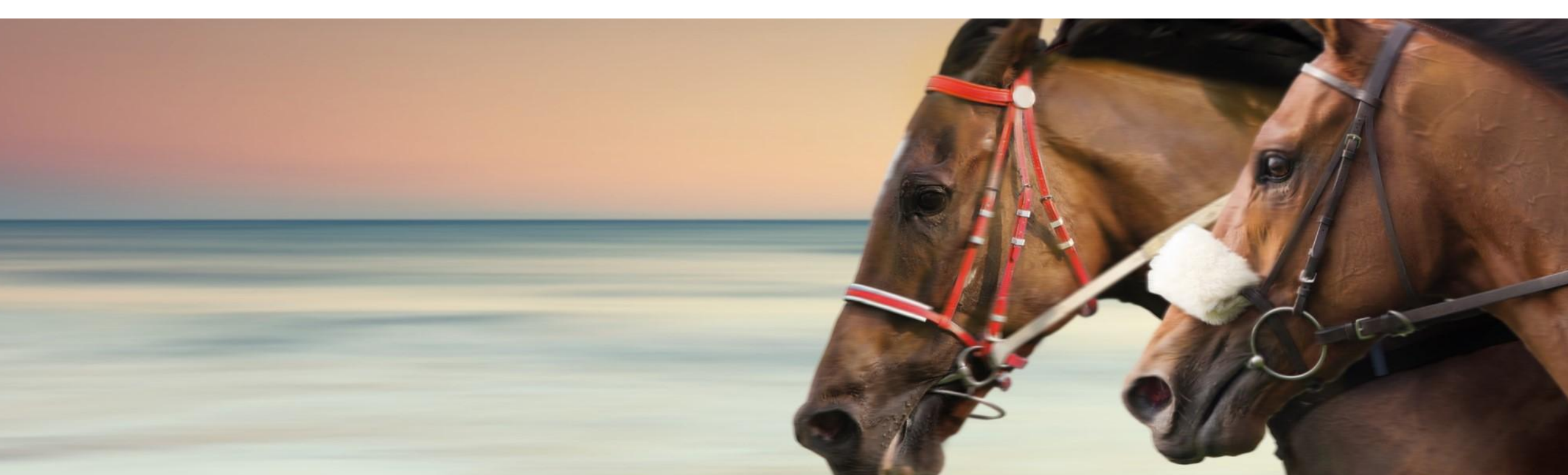

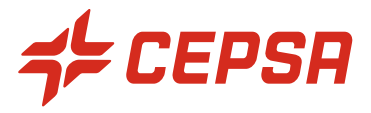

#### **Contexto**:

- Debido al nuevo impuesto especial sobre los envases de plástico no reciclado, se requiere que el proveedor pueda especificar en su factura el valor correspondiente al material y el valor del impuesto especial
- Es necesario que el recargo del plástico tenga su propio importe separado del material y su propia línea de IVA, aunque el
  porcentaje será el mismo que el del material al que hace referencia, debe ser seleccionado por el proveedor.
- Una vez que el material es recepcionado, el proveedor puede facturar incluyendo a nivel de línea el nuevo impuesto al plástico siguiendo los pasos que se indican a continuación:

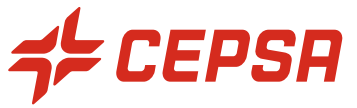

### 1. En la parte inferior de la pantalla, seleccionar la posición y hacier click en "Acciones de linea" -> "Cargo"

|                                 |                   |                            |                                   |                                                                            | Líneas de       | factura              |                           |                                                   |                                                      |                                                   |                                                      |                                                       |          |
|---------------------------------|-------------------|----------------------------|-----------------------------------|----------------------------------------------------------------------------|-----------------|----------------------|---------------------------|---------------------------------------------------|------------------------------------------------------|---------------------------------------------------|------------------------------------------------------|-------------------------------------------------------|----------|
| Lípeas de factura               |                   |                            |                                   |                                                                            | Insertar opcion | es de artículo en lí | Inea                      | oria de impuesto: 21% IVA / I                     | mpuesto Valor Añadido 🛛 🗸                            | Documentos de expedición Porte especial Descuento |                                                      |                                                       |          |
| Erredo do Ideidid               |                   |                            |                                   |                                                                            |                 | Nº                   | Incluir                   | Tipo                                              | N° de pieza                                          | Descripcion                                       | Nº de pieza de cliente                               |                                                       | Cantidad |
| Insertar opciones de artículo e | en línea<br>V Ca  | tegoria de impuesto: 21% r | VA./ Impuesto Valor Añadic        |                                                                            |                 | 10                   | ۲                         | MATERIAL                                          |                                                      | DETECTOR DE FUGAS LOCTITE 7100 400 ML             | 00000001000125595                                    |                                                       | 10       |
| N°                              | Incluir           | Tipo                       | Nº de pieza                       |                                                                            | Detail          | les de determinació  | ón de precios             | Conversión de unidad:                             | 1                                                    | Precio por unidad: EA ①                           | Cantidad de unidades<br>prec<br>Descrinci            | de 1<br>io:<br>io:                                    |          |
| 10                              |                   | MATERIAL                   | it suppose                        |                                                                            | Impu            | esto                 |                           | Categoria:                                        | <ul> <li>21% IVA / Impuesto Valor Añadido</li> </ul> | V                                                 | Base impor                                           | ble: 100.00 EUR                                       |          |
| Detalles de determin            | nación de precios | Comunitán do un            | dad 1                             |                                                                            |                 |                      |                           | Ubicación:<br>Descripción:<br>Régimen:            | Impuesto Valor Añadido                               |                                                   | Porcentaje<br>Importe d<br>impue<br>Detailes de exen | (%): 21<br>los 21,00 EUR<br>itos:<br>ión: (sin valor) | ×        |
| Impuesto                        |                   | Catego                     | oria:* 21% IVA / Impuest          |                                                                            |                 |                      |                           | Fecha de prepago:                                 |                                                      |                                                   | Fecha de sumini                                      | stro:* 25 ene 2023                                    |          |
|                                 |                   | Ubicad                     | tión:                             |                                                                            |                 |                      |                           | Referencia legal:                                 |                                                      |                                                   | Trans                                                | ección triangular                                     |          |
|                                 |                   | Descripo<br>Régin          | ción: Impuesto Valor Añac<br>men: |                                                                            | Dedu<br>Vinea   | icciones o descuent  | tos y cargos del artículo | en Código de servicio<br>Fecha de inicio<br>Carer | - Seleccionar tipo de cargo -                        | Descripción:      Fecha de finalización:          | Agregar<br>impuesto<br>Eliminar                      |                                                       |          |
|                                 |                   | Fecha de prep              | ago:                              |                                                                            | <b>ل</b>        |                      |                           |                                                   | - Selection ian upo de Catculo - V                   |                                                   |                                                      |                                                       |          |
|                                 |                   | Keterencia le              | egai:                             |                                                                            | Acci            | iones de unea 🔻      | Suprimir                  |                                                   |                                                      |                                                   |                                                      |                                                       |          |
| Acciones de linea               | Suprimir          |                            |                                   | Editar<br>Agregar                                                          |                 |                      |                           | 1                                                 |                                                      |                                                   |                                                      |                                                       |          |
|                                 | ~                 |                            |                                   | Impuesto     Documentos de expedición     Porte especial                   |                 |                      |                           |                                                   |                                                      |                                                   |                                                      |                                                       |          |
|                                 |                   |                            |                                   | Detalles de determinación de precios<br>Descuento<br>Deducción o descuento |                 | /                    |                           |                                                   |                                                      |                                                   |                                                      |                                                       |          |
|                                 |                   |                            |                                   | Come<br>Adjunto                                                            |                 |                      |                           |                                                   |                                                      |                                                   |                                                      |                                                       |          |

### 3. Especificar el cargo y su importe

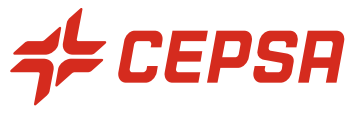

2. En el campo "Código de servicio" Seleccionamos "Impuesto especial sobre el plástico no reciclado"

En el campo "Cargo" seleccionamos "importe" -> aparecerá un nuevo campo donde indicamos el valor del impuesto (sin IVA)
 Descripción: No olvidar añadir en el campo "Descripción" el contenido plástico y su precio unitario, por ejemplo: "Plástico no reciclado al 70,00%, 2 Kg a 0,45€"

| N° Inclui                                     | Tipo                       | Nº de pieza                         | Descripción                    |                           | Nº de pieza de cliente                                  | Cantidad                  | ι |
|-----------------------------------------------|----------------------------|-------------------------------------|--------------------------------|---------------------------|---------------------------------------------------------|---------------------------|---|
| 10 💿                                          | MATERIAL                   |                                     | DETECTOR DE FUGAS LOCTITE 7100 | 400 ML                    | 00000001000125595                                       | 10                        |   |
| Detalles de determina<br>precios              | <b>ción de</b><br>Conversi | ón de unidad: 1                     | Precio por unidad:             | EA (i)                    | Cantidad de unidades de 1<br>precio:<br>Descripción:    |                           |   |
| Impuesto                                      |                            | Categoría:* 21% IVA                 | / Impuesto Valor Añadido 🛛 🗸   |                           | Base imponible:                                         | 100,00 EUR                |   |
|                                               |                            | Ubicación:<br>Descripción: Impuesto | Valor Añadido                  |                           | Importe de los 2<br>impuestos:<br>Detalles de exención: | (sin valor)               | ~ |
|                                               |                            |                                     |                                |                           |                                                         |                           |   |
|                                               | Fecha                      | erencia legal:                      |                                |                           | Fecha de suministro:*                                   | 25 ene 2023<br>triangular |   |
| Deducciones o descu<br>cargos del artículo en | entos y<br>Línea           | ervicio:* Impuesto espec            | ial sobre el plástico n ∨      | Descripción: Plás         | ico no reciclado al 70,00%, 2 Kg a 0,45                 | Agregar<br>mpuesto        |   |
|                                               | Fecha de                   | Cargo: Importe                      | 100,00 EU                      | Fecha de<br>finalización: |                                                         | Eliminar                  |   |

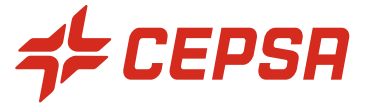

5. Hacemos click en "Agregar impuesto" e indicamos el porcentaje del IVA Nota: La base imponible se copia directamente desde el campo "Cargo" completado anteriormente

| opt | ciones de artículo en unea       | Cate              | goria de impuesto: 21% IVA / In        | npuesto Valor Añadido 🛛 🗸          | Documentos de expec | íción Por                                         | rte especial Descuento                           |                     |
|-----|----------------------------------|-------------------|----------------------------------------|------------------------------------|---------------------|---------------------------------------------------|--------------------------------------------------|---------------------|
|     | N°                               | Incluir           | Тіро                                   | N° de pieza                        | Descripción         |                                                   |                                                  | Nª                  |
|     | 10                               | •                 | MATERIAL                               |                                    | DETECTOR DE FUG     | AS LOCTITE 7100                                   | 400 ML                                           | 00                  |
| D   | etalles de determinación de      | precios           | Conversión de unidad:                  | 1                                  |                     |                                                   | Precio por unidad: EA 🛈                          | Ca                  |
| In  | npuesto                          |                   | Categoria:*                            | 21% IVA / Impuesto Valor Añadi     | do 🔨                |                                                   |                                                  |                     |
|     |                                  |                   | Ubicación:<br>Descripción:<br>Régimen: | Impuesto Valor Añadido             |                     |                                                   |                                                  |                     |
|     |                                  |                   | Fecha de prepago:<br>Referencia legal: |                                    |                     |                                                   |                                                  |                     |
| Di  | educciones o descuentos y<br>nea | cargos del artícu | lo en Código de servicio:* Im          | uesto especial sobre el plástico n | V                   | Descripcio                                        | ón: Plástico no reciclado al 70,00%, 2 Kg a 0,45 | Agregar<br>impuesto |
|     |                                  |                   | Fecha de inicio:<br>Cargo: Im          | porte V                            | F<br>100,00 EU      | echa de finalizació                               | ón:                                              | Eliminar            |
|     |                                  |                   | Impuesto<br>Categoria:*                | 21% IVA / Impuesto Valor Añadir    | do 🗸                | Base imponible:                                   | 100,00 EUR                                       | Eliminar            |
|     |                                  |                   | Ubicación:                             |                                    | Tipo d              | e tipo impositivo:                                |                                                  |                     |
|     |                                  |                   | Descripción:                           | Impuesto Valor Añadido             |                     | Porcentaje (%):                                   | 21                                               |                     |
|     |                                  |                   | Régimen:                               |                                    | Deta                | Importe de los<br>impuestos:<br>lles de exención: | 21,00 EUR                                        |                     |
|     |                                  |                   | Fecha de prepago:                      |                                    | Fec                 | ha de suministro:*                                | * 25 ene 2023                                    |                     |
|     |                                  |                   | Referencia legal:                      |                                    |                     | Transacció                                        | n triangular                                     |                     |

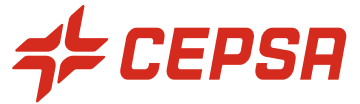

6. Después de hacer clic en "Siguiente" verificamos que se haya añadido el cargo y hacemos clic en "Enviar"

| Dominio de la<br>Código de<br>Dominio de la      | a clasificación: E<br>e clasificación: C<br>a clasificación: E | RPCommodityCoc<br>19002<br>RPCommodityCoc             | e                       |                       |                     |                |                            |                   |                               |                             |                                  |                                       |                |                                                                       |
|--------------------------------------------------|----------------------------------------------------------------|-------------------------------------------------------|-------------------------|-----------------------|---------------------|----------------|----------------------------|-------------------|-------------------------------|-----------------------------|----------------------------------|---------------------------------------|----------------|-----------------------------------------------------------------------|
| codigo de                                        | e clasificación. P                                             | terramientas, tung                                    | D                       |                       |                     |                |                            |                   |                               |                             |                                  |                                       |                |                                                                       |
| Categoria d                                      | e impuesto Ti                                                  | po impositivo                                         | Tipo de tipo impositivo | Base imponible        | Importe de los impu | estos Lugar    | r de aplicación d          | e impuestos 👘 🛛 🛛 | Descripción Régimen           | fiscal Detalles de exención |                                  |                                       |                |                                                                       |
| IVA                                              | 21                                                             | L %                                                   |                         | 100.00 EUR            | 21,00 EUR           |                |                            | lr<br>V<br>A      | mpuesto<br>falor<br>iñadido   |                             |                                  |                                       |                |                                                                       |
| Fecha de su                                      | ministro miércoles                                             | s 25 ene 2023 0:00                                    | GMT+01:00               |                       |                     |                |                            |                   |                               |                             |                                  |                                       |                |                                                                       |
| educciones o                                     | descuentos y carg                                              | gos:                                                  |                         |                       |                     |                |                            |                   |                               |                             | 1                                |                                       |                |                                                                       |
| Тіро                                             | Código de servicio                                             | Descripción                                           | Fecha de inic           | io Fecha de finalizad | ión Importe         | Porcentaje (%) | Impuesto                   | Base imponible    | Importe de los impo           | uestos En precio por unidad |                                  |                                       |                |                                                                       |
| Cargo                                            | Impuesto especial<br>sobre el plástico n<br>reciclado          | Plästico no<br>o reciclado a<br>70,00%, 2<br>a 0,45€* | Kg                      |                       | 100.00<br>EUR       |                | IVA @ 21<br>%              | 100,00 EUR        | 21,00 EUR                     | No                          |                                  |                                       |                |                                                                       |
|                                                  |                                                                |                                                       |                         |                       |                     |                |                            |                   |                               |                             | -                                |                                       |                |                                                                       |
|                                                  |                                                                |                                                       |                         |                       |                     |                |                            |                   |                               |                             |                                  |                                       |                | Subtotal: 10<br>Impuestor 2<br>Cargos totales: 10<br>Importe neto: 24 |
| mpuesto:                                         | los                                                            |                                                       |                         |                       |                     |                |                            |                   |                               |                             |                                  |                                       |                |                                                                       |
| de impuesto                                      |                                                                | Tipo im                                               | positivo                | Tipo de tipo ir       | npositivo           |                | Base imponib               | le                | Importe de los i              | mpuestos                    | Lugar de aplicación de impuestos | Descripción                           | Régimen fiscal | Detalles de exención                                                  |
|                                                  |                                                                | 21 %                                                  |                         |                       |                     |                | 200,00 EUR                 |                   | 42,00 EUR                     |                             |                                  | Impuesto Valor Añadido                |                |                                                                       |
| a de impuesto<br>suministro miér<br>n de factura | coles 25 ene 2023                                              | Tipo im<br>21 %<br>8 0:00 GMT+01:00                   | positivo                | Tipo de tipo ir       | npositivo           |                | Base imponib<br>200,00 EUR | le                | Importe de los i<br>42,00 EUR | npuestos                    | Lugar de aplicación de impuestos | Descripción<br>Impuesto Valor Añadido | Régimen fiscal | Detalles de exención                                                  |
|                                                  |                                                                |                                                       |                         |                       |                     |                |                            |                   |                               |                             |                                  |                                       |                | Subtotal: 100,                                                        |

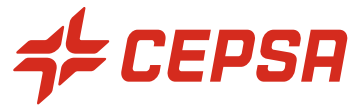

# GRACIAS.